# E R Z B I S T U M K Ö L N Anleitung OpenCms

Gottesdienst als Serientermin

## INHALT

| Inhalt                                               | 2 |
|------------------------------------------------------|---|
| Erstellen eines Gottesdienstes als Serientermin 3    |   |
| Die Standardfelder                                   |   |
| Feld Ausnahme                                        |   |
| KaPlan-Import                                        | 5 |
| Ansprechpartner bei Fragen und Problemen             | 6 |
| OpenCms-Support                                      |   |
| Wolfgang Koch-Tien, Internetadministration         6 |   |
| Bei Fragen zu den Anleitungen: 6                     |   |
| Bei Schulungsanfragen                                | 6 |

## Gottesdienst als Serientermin

Gottesdienste können sowohl in Boxen wie auch in Listen oder im Kalender dargestellt werden. Dabei wird unterschieden zwischen einem Einzeltermin und Serienterminen.

#### Erstellen eines Gottesdienstes als Serientermin

Um einen regelmäßigen Gottesdienst in OpenCms zu erstellen, ist es sinnvoll diesen als Serientermin anzulegen.

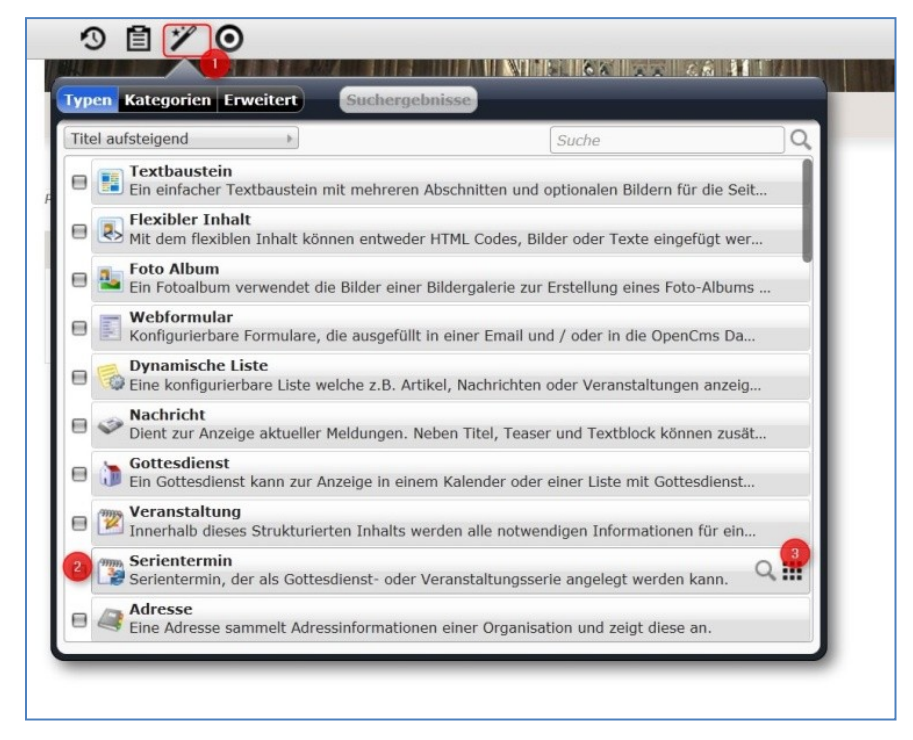

Wählen Sie über den **1** Zauberstab ein Element vom **2** Inhaltstyp ,Serientermin' und **3** platzieren Sie diesen auf einer beliebigen Seite.

## Die Standardfelder

|                                                                                                    |                                                                                                    |                                                   |                                      |                                   |        |                                                     |                   |    |                    |    | 2    | (     |
|----------------------------------------------------------------------------------------------------|----------------------------------------------------------------------------------------------------|---------------------------------------------------|--------------------------------------|-----------------------------------|--------|-----------------------------------------------------|-------------------|----|--------------------|----|------|-------|
| kei                                                                                                    | in Titel                                                                                                    | ialdata (se                                       | ialdate Of                           | 001 html                          | [de]   |                                                     |                   |    |                    |    |      |       |
| /nine/                                                                                                    | /.content/ser                                                                                               | laidate/se                                        | laidate_ot                           | 001.ntmi                          | [de]   |                                                     |                   |    |                    |    | <br> |       |
| itel                                                                                                    | -                                                                                                    |                                                   |                                      |                                   |        |                                                     |                   |    |                    |    |      |       |
| H. Messe                                                                                                    |                                                                                                    |                                                   |                                      |                                   |        |                                                     |                   |    |                    |    |      |       |
| easer                                                                                                    |                                                                                                    |                                                   |                                      |                                   |        |                                                     |                   |    |                    |    |      |       |
|                                                                                                    | 2                                                                                                    |                                                   | ~                                    |                                   |        |                                                     |                   |    |                    |    |      |       |
|                                                                                                    | -                                                                                                    |                                                   | 1                                    |                                   |        |                                                     |                   |    |                    |    |      |       |
| ext                                                                                                    |                                                                                                    |                                                   |                                      |                                   |        |                                                     |                   |    |                    |    |      |       |
|                                                                                                    |                                                                                                    |                                                   |                                      |                                   |        |                                                     |                   |    |                    |    |      |       |
|                                                                                                    | 3                                                                                                    |                                                   |                                      |                                   |        |                                                     |                   |    |                    |    |      |       |
|                                                                                                    | -                                                                                                    |                                                   |                                      |                                   |        |                                                     |                   |    |                    |    |      |       |
|                                                                                                    |                                                                                                    |                                                   |                                      |                                   |        |                                                     |                   |    |                    |    |      |       |
|                                                                                                    |                                                                                                    |                                                   |                                      |                                   |        |                                                     |                   |    |                    |    |      |       |
|                                                                                                    |                                                                                                    |                                                   |                                      |                                   |        |                                                     |                   |    |                    |    |      |       |
|                                                                                                    |                                                                                                    |                                                   |                                      |                                   |        |                                                     |                   |    |                    |    |      |       |
|                                                                                                    |                                                                                                    |                                                   |                                      |                                   |        |                                                     |                   |    |                    |    |      |       |
|                                                                                                    |                                                                                                    |                                                   |                                      |                                   |        |                                                     |                   |    |                    |    |      |       |
|                                                                                                    |                                                                                                    |                                                   |                                      |                                   |        |                                                     |                   |    |                    |    |      |       |
|                                                                                                    |                                                                                                    |                                                   |                                      |                                   |        |                                                     |                   |    |                    |    |      |       |
|                                                                                                    |                                                                                                    |                                                   |                                      |                                   |        |                                                     |                   |    |                    |    |      |       |
|                                                                                                    |                                                                                                    |                                                   |                                      |                                   |        |                                                     |                   | _  |                    |    |      |       |
| ур                                                                                                    |                                                                                                    |                                                   |                                      |                                   |        |                                                     |                   |    |                    |    |      |       |
| <b>yp</b><br>Gottesdien                                                                                                    | ist 4                                                                                                    |                                                   |                                      |                                   |        |                                                     |                   |    |                    |    |      |       |
| yp<br>Gottesdien<br>JZeige L                                                                                                    | ust 4                                                                                                    |                                                   |                                      |                                   |        |                                                     |                   |    |                    |    |      |       |
| yp<br>Gottesdien<br>Zeige U<br>arbvaria                                                                                                    | ust 4<br>Uhrzeit                                                                                            |                                                   |                                      |                                   |        |                                                     |                   |    |                    |    |      | -     |
| yp<br>Gottesdien<br>Zeige U<br>arbvaria<br>Standard                                                                                                    | ust 4<br>Uhrzeit<br>ante                                                                                    |                                                   |                                      |                                   |        |                                                     |                   |    |                    |    |      |       |
| yp<br>Gottesdien<br>Zeige (<br>Garbvaria<br>Standard<br>Standard                                                                                                  | ust 4<br>Uhrzeit<br>ante<br>5<br>rmin                                                                       | 6                                                 |                                      |                                   |        |                                                     |                   |    |                    |    |      |       |
| yp<br>Gottesdien<br><b>(Zeige L</b><br>Garbvaria<br>Standard<br>Gerienter<br>Startzeit                                                                            | ubrzeit<br>ante<br>5<br>min<br>18:00                                                                        | 6<br>51                                           | arttermin                            |                                   |        | Kein Enddat                                         | tum               |    |                    |    |      |       |
| yp<br>Gottesdien<br>I Zeige L<br>Standard<br>Standard<br>Startzeit<br>Endzeit                                                                                     | ut 4<br>Uhrzeit<br>ante<br>5<br>min<br>18:00<br>19:00                                                       | 5<br>51                                           | arttermin<br>0                       | 9.02.2013                         | •      | Kein Enddat                                         | tum               | T  | erminen            |    |      |       |
| yp<br>Gottesdien<br>I Zeige L<br>Garbvaria<br>Standard<br>Startzeit<br>Endzeit                                                                                    | utrzeit<br>ante<br>5<br>min<br>18:00<br>19:00<br>am gleicher                                                | 5<br>n Tag >                                      | arttermin                            | 9.02.2013                         |        | Kein Enddat<br>Endet nach                           | tum               | T  | erminen            |    |      |       |
| yp<br>Gottesdien<br>I Zeige L<br>Garbvaria<br>Standard<br>Gerienter<br>Startzeit<br>Endzeit                                                                       | st 4<br>Uhrzeit<br>ante 5<br>min 18:00<br>19:00<br>am gleichei                                              | 6<br>SI<br>n Tag >                                | arttermin<br>0<br>Woche              | 9.02.2013                         | •      | Kein Enddat<br>Endet nach                           | tum               | T  | erminen            |    |      |       |
| yp<br>Sottesdien<br>I Zeige U<br>arbvaria<br>Standard<br>ierienter<br>Startzeit<br>Endzeit                                                                        | sst 4<br>Uhrzeit<br>ante<br>5<br>min<br>18:00<br>19:00<br>am gleiche<br>htlich Jede                         | 6<br>si<br>n Tag ><br>/Alle 1                     | arttermin<br>0<br>Woche              | 9.02.2013<br>(n) am               | •      | Kein Enddat<br>Endet nach<br>Endet am               | tum               | T  | erminen            |    |      |       |
| yp<br>Gottesdien<br><b>( Zeige U</b><br><i>arbvaris</i><br><i>standard</i><br><b>erienter</b><br>Startzeit<br>Endzeit<br>Täglich<br>Wöcher<br>Monatii<br>Jahrlich | st 4<br>Uhrzeit<br>ante<br>5<br>min<br>18:00<br>19:00<br>am gleicher<br>ch Jede                             | 6 ST<br>n Tag 3<br>/Alle 1<br>foontag ⊕ D         | arttermin<br>0<br>Woche<br>ienstag 🔒 | 9.02.2013<br>(n) am<br>Mittwoch ( | Donner | Kein Enddat<br>Endet nach<br>Endet am<br>stag 🔒 Fre | tum               | Ti | erminen            | ag |      |       |
| yp<br>Gottesdien<br><b>( Zeige L</b><br><i>arbvaris</i><br>Stantzeit<br>Endzeit<br>Täglich<br>Wocher<br>Monatii<br>Jahrlich                                       | ast 4<br>Uhrzeit<br>ante 5<br>rmin<br>18:00<br>19:00<br>am gleiche<br>htlich<br>ch 3<br>7                   | B<br>■ Tag →<br>/Alle 1<br>tontag ⊕ D             | arttermin<br>0<br>Woche<br>ienstag 目 | 9.02.2013<br>(n) am<br>Mittwoch { | Donner | Kein Enddat<br>Endet nach<br>Endet am<br>stag 🖯 Fre | tum               | TI | erminen            | ag |      |       |
| yp<br>Sottesdien<br>I Zeige L<br>arbvaria<br>Standard<br>ierienter<br>Startzeit<br>Endzeit<br>Täglich<br>Wöches<br>Monatii<br>Jährlich<br>Dährlich                | ast 4<br>Uhrzeit<br>ante<br>5<br>min<br>18:00<br>19:00<br>am gleiche<br>htlich<br>ch<br>7<br>n des Seriente | B<br>In Tag b<br>/Alle 1<br>Iontag D<br>Trmins. × | arttermin<br>0<br>Woche<br>ienstag 🔒 | 9.02.2013<br>(n) am<br>Mittwoch ( | Donner | Kein Enddal<br>Endet nach<br>Endet am<br>stag ⊖ Fre | tum<br>Litag 🗹 Sa | Ti | erminen<br>E Sonnt | ag |      | · · · |

Bitte füllen Sie die Felder sorgfältig aus:

- 1. Titel hier die Art des Gottesdienstes eintragen
- 2. Teaser sinnvoller Weise vielleicht hier den Ort und die Kirche eintragen
- 3. Text hier können weitere Eingaben vorgenommen werden
- 4. Beim **Typ** auf Gottesdienst einstellen
- 5. Zeige Uhrzeit aktiviert lassen
- 6. unter Farbvariante kann für den Kalender eine besondere Farbauswahl getroffen werden
- 7. hier wird der Serientermin definiert über Startzeit, evtl. Endzeit mit der Auswahl am gleichen Tag (oder an einem anderen Tag bei Gottesdiensten, die z.B. über Mitternacht andauern), der Starttermin und ein evtl. Enddatum - hier ist anzumerken, dass das System genau 52 Zeitpunkte anlegen wird, ausreichend für einen wöchentlichen Gottesdienst
- 8. Sie sollten weiter einstellen in welchem **Rhythmus** der Gottesdienst wiederholt wird und in welchem Abstand, selbstverständlich muss auch der zugehörige **Wochentag** festgelegt werden.
- 9. Unterbrechung

#### Feld Ausnahme

Hier können Sie Ausnahmen definieren, Tage, an denen dieser Gottesdienst nicht stattfinden wird.

| *<br>3<br>4 |
|-------------|
| ತ           |
| ್ರ          |
| 4           |
|             |
|             |
|             |
| 1           |
|             |
|             |
|             |
|             |
|             |
|             |
|             |
|             |
| -           |
|             |
| K-          |
| og =        |
|             |
|             |
|             |

- **10. Ausnahme:** Als Ausnahme kann man Tage definieren, an denen der Gottesdienst nicht stattfindet. Klickt man in das Feld, werden alle 52 möglichen Serientermine angezeigt und man kann aus diesen die Ausnahmen herausfiltern.
- **11.** Es ist dann möglich, an dieser Stelle einen alternativen Text für die Ausnahme anzugeben (z.B. der Gottesdienst findet heute im Seniorenzentrum statt.)
- 12. Ebenso ist es möglich für Ausnahmen andere Uhrzeiten zu definieren.
- 13. Auch hier kann definiert werden, ob die Uhrzeit angezeigt werden soll.
- 14. **Unterbrechung:** Als Unterbrechnung kann man z.B. **Ferienzeiten** festlegen, in denen evtl. der Gottesdienst nicht stattfindet. Von daher muss hier ein Beginn
- 15. und ein Ende definiert werden.

Ein Gottesdienst als Serientermin kann sowohl in Boxen wie in Listen als auch im Kalender dargestellt werden.

## KAPLAN-IMPORT

Eine weitere Möglichkeit des Anlegens von Gottesdiensten bietet ein Export aus KaPlan als Import in OpenCms. Hier gibt es Schnittstellen, die für eine zuverlässige Synchronisation sorgen. Bitte wenden Sie sich dazu an den Support.

## ANSPRECHPARTNER BEI FRAGEN UND PROBLEMEN

Bei technischen Fragen – siehe auch <u>http://schulung.erzbistum-koeln.de/hilfe/</u>

#### OpenCms-Support

Telefon:0221 1642-3928E-Mail:support@erzbistum-koeln.de

## Wolfgang Koch-Tien, Internetadministration

 Telefon:
 0221 1642-3131

 Telefax:
 0221 1642-3344

 Mobil:
 01520 1642-080

 E-Mail:
 wolfgang.koch-tien@erzbistum-koeln.de

## Bei Fragen zu den Anleitungen:

Monika Herkens E-Mail: <u>mail@monika-herkens.de</u>

## BEI SCHULUNGSANFRAGEN

#### Ralf Diessner, Referat Kommunikation

 Fon:
 0221/1642-3407

 Fax:
 0221/1642-3344

 E-Mail:
 ralf.diessner@erzbistum-koeln.de